## トラス橋の解析手順

ダウンロードした解析例のデータを用いて、トラス橋(3径間連続上路式トラス橋)の解 析ができます.その手順を、これから示していきます.

- 1. 死荷重解析(静的解析)の実行
- メイン画面からプリプロセッサをクリックして EERC/Fiber を起動し, 解析例のデータのファイル(truss3s.fem)を読み込む.このデータは, 修正する必要がなく, そのまま解析できる.

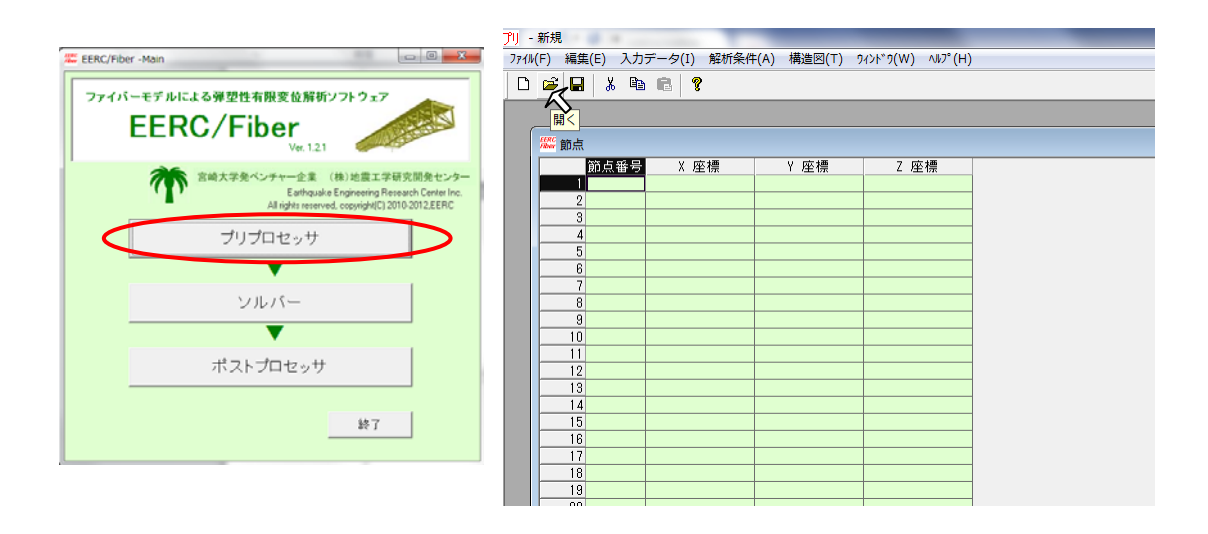

② 解析条件→静的解析→コントロールをクリック.

| 1) - s.fem       |                |      |     |            |                  |        |                               |    |
|------------------|----------------|------|-----|------------|------------------|--------|-------------------------------|----|
| 771⊮( <u>F</u> ) | 編集( <u>E</u> ) | 入力。  | データ | 7(I) 解析条件( | <u>A)</u> 構造図(T) | 9425*9 | ( <u>W</u> ) ∿⊮7°( <u>H</u> ) |    |
| 0 🗳              |                | χ 🗈  | ß   | ? 静的       | 解析               | •      | コントロール(9                      | 5) |
|                  |                |      | _   | 固有         | 値解析(M)           | ~      | / 荷重ケース(L)                    |    |
|                  |                |      |     | 重加的        | 解析(D)            | - E    |                               |    |
|                  |                |      |     | 2003       |                  | _      |                               |    |
| ſ                | HRC an 1       | -    |     |            |                  |        |                               |    |
|                  | /ther 則二       | (    |     |            |                  | -      |                               |    |
|                  | _              | 節点著  | 纾   | X 座標       | Y座和              |        | 2 座標                          | _  |
|                  |                | 10   | 010 | 0.0000     | 100 4.1          | 200000 | 4.500000                      |    |
|                  | 2              | 2 10 | 020 | 0.9375     | 500 4.5          | 200000 | 4.500000                      |    |
|                  | 3              | 3 10 | 030 | 1.8750     | 100 4.1          | 200000 | 4.500000                      |    |
|                  | 4              | 1 10 | 040 | 2.8125     | 500 4.3          | 200000 | 4.500000                      |    |
|                  | 5              | 5 10 | 050 | 3.7500     | 100 4.3          | 200000 | 4.500000                      | 1  |
|                  | 6              | 6 10 | 060 | 4.6875     | 500 4.3          | 200000 | 4.500000                      | I  |
|                  | 1              | 10   | 070 | 5.6250     | 100 4.1          | 200000 | 4.500000                      | Ī  |
|                  | 8              | 8 10 | 080 | 6.5625     | i00 4.:          | 200000 | 4.500000                      | Ī  |
|                  | 9              | 8 10 | 090 | 7.5000     | 100 4.1          | 200000 | 4.500000                      |    |
|                  | 10             | 0 10 | 100 | 8.4375     | i00 4.:          | 200000 | 4.500000                      |    |
|                  | 11             | 10   | 110 | 9.3750     | 100 4.1          | 200000 | 4.500000                      |    |
|                  | 12             | 2 10 | 120 | 10.3125    | i00 4.1          | 200000 | 4.500000                      |    |
|                  | 13             | 3 10 | 130 | 11.2500    | 100 4.1          | 200000 | 4.500000                      |    |
|                  | 14             | 1 10 | 140 | 12.1875    | 500 4.5          | 200000 | 4.500000                      |    |
|                  | 15             | 5 10 | 150 | 13.1250    | 100 4.1          | 200000 | 4.500000                      |    |
|                  | 16             | 6 10 | 160 | 14.0625    | 500 4.5          | 200000 | 4.500000                      |    |

③ 「解析データを保存して閉じる」をクリックし、プログラムを終了する.

| 解析ナーダを採得して閉じる          | 5 ++>tul |  |  |  |  |
|------------------------|----------|--|--|--|--|
| 解析\$17°                |          |  |  |  |  |
| ○ 材料非線形のみ              |          |  |  |  |  |
| ○ 材料非線形+幾何学的非線形(       | Kn)      |  |  |  |  |
| ● 材料非線形+幾何学的非線形(Kn+Kσ) |          |  |  |  |  |
| 収束判定                   |          |  |  |  |  |
| 各荷重増分内での最大反復回数         | 16       |  |  |  |  |
|                        | 0        |  |  |  |  |
| エネルキー変位許容誤差 told       | 1.       |  |  |  |  |

④ メイン画面から、ソルバー→ソルバー実行をクリックすると、解析がスタートする.

| EERC/Fiber -Main       ファイパーモデルによる弾型性有限変位解析ソフトウェア                                                                            |
|----------------------------------------------------------------------------------------------------|
| EERC/Fiber                                                                                                    |
| 空崎大学身ベンチャー企業 (株)地蔵工学研究開発センター<br>Earthquake Engineering Research Creter Inc.<br>All rights reserved.copyight[] 2010 2012 ZERC |
| ブリブロセッサ                                                                                                    |
| ソルバー ソルバー東行                                                                                                    |
| プアイル名用定(建動の場合不要)<br>ポストプロセッニューキャンセル                                                                                          |
| 877                                                                                                    |

⑤ 解析が終了したら, Enter を押してコマンドプロンプト画面を閉じる.
 その後, ポストプロセッサ→ポストプロセッサ実行をクリックする.

| EERC/Fiber - Main     |                                                                                                    |
|-----------------------|----------------------------------------------------------------------------------------------------|
| ファイバーモデルによる弾<br>EERC/ | 塑性有限变位解析ソフトウェア<br>「Fiber<br>Ver.121                                                                                           |
| <b>**</b> 8#7         | マ学発ベンチャー企業 (株)地震工学研究開発センター<br>Earthquake Engineering Research Center Inc.<br>All rights reserved, ecopsight(C) 2010-2012.EERC |
|                       | プリプロセッサ                                                                                                    |
|                       | シルバー                                                                                                    |
| 71                    | ストーゴローセー・4+<br>ポストプロセッサ実行<br>ファイル名用を(運動の得合不要)<br>キャンセル                                                                        |
|                       |                                                                                                    |

⑥ ポストを起動したら、結果表示→図をクリックする.

| W FemPost - s.ind.in | a second        |          |   |
|----------------------|-----------------|----------|---|
| ファイル(F) 編集(E) 結      | 果表示(V) 9ィンド9(W) | ∿l⁄7°(H) |   |
| □ ☞ ? [              | 解析結果情報          |          |   |
| Fem                  | ሀ <b>አ</b> ኑ(L) |          |   |
| 抽出 範囲指               | 図(F)            |          | • |
| 1000 +00018          | / ን ን7(G)       |          |   |
| _                    |                 |          |   |
|                      |                 |          |   |
|                      |                 |          |   |
|                      |                 |          |   |
|                      |                 |          |   |
|                      |                 |          |   |
|                      |                 |          |   |
|                      |                 |          |   |
|                      |                 |          |   |
|                      |                 |          |   |
|                      |                 |          |   |
|                      |                 |          |   |
|                      |                 |          |   |
|                      |                 |          |   |
|                      |                 |          |   |
|                      |                 |          |   |

⑦ 支間中央の変位を確認してみよう.

「抽出」をクリックし、節点番号 300900 を抽出する.

| 19年7 - [1911年7<br>合称 - 「男王立体<br>を参考                        |  |
|------------------------------------------------------------|--|
|                                                            |  |
|                                                            |  |
|                                                            |  |
| 1.1.59/5-60,25/5:86@IN\\$D                                 |  |
| 111. Hattart 601                                           |  |
| A目 種類 2月77 <sup>1</sup> (X)                                |  |
| ○ <u>東公</u><br>○ 用(回称点力) ○ 成素通 用点量表 [100160] ■ <u>4√26</u> |  |
|                                                            |  |
| ( (111)) (11) (11) (11) (11) (11) (11)                     |  |
| 1023(8-992)                                                |  |
| 2469                                                       |  |
|                                                            |  |
|                                                            |  |
|                                                            |  |
|                                                            |  |
|                                                            |  |
|                                                            |  |
| 13 ×                                                       |  |

⑧ 結果表示→グラフをクリックする.

| 枞 FemPost - s.ind.in                                                                                                    | States and States of Strend to |
|----------------------------------------------------------------------------------------------------|--------------------------------|
| ファイル(E) 編集(E) 結果表示(⊻) ワィンドワ(₩) /                                                                                                    | ∿17° ( <u>H</u> )              |
| □ □ □ □ □ ○ ○ ○ ○ ○ ○ ○ ○ ○ ○ ○ ○ ○ ○ ○                                                                                                    |                                |
| Form         リスト(L)           1抽出<                                                                                                    | <b>.</b>                       |
| <ul> <li>▽ 節点 □ 断面形状</li> <li>□ 節点番号 □ 特性番号</li> <li>▽ 要素 □ 要素座標</li> <li>□ 要素番号</li> <li>□ 拘束</li> <li>節点指定</li> <li>(1.3,55)2-6のように範囲指定)</li> <li>変位倍率 □ 10.</li> <li>○ 荷重倍率 0.01</li> <li>□ 「 値を表示する</li> <li><u>指出</u></li> <li>□ 応答変位(節点番号=300900)</li> </ul> |                                |

⑨ 死荷重時支間中央鉛直変位は以下の通りである.

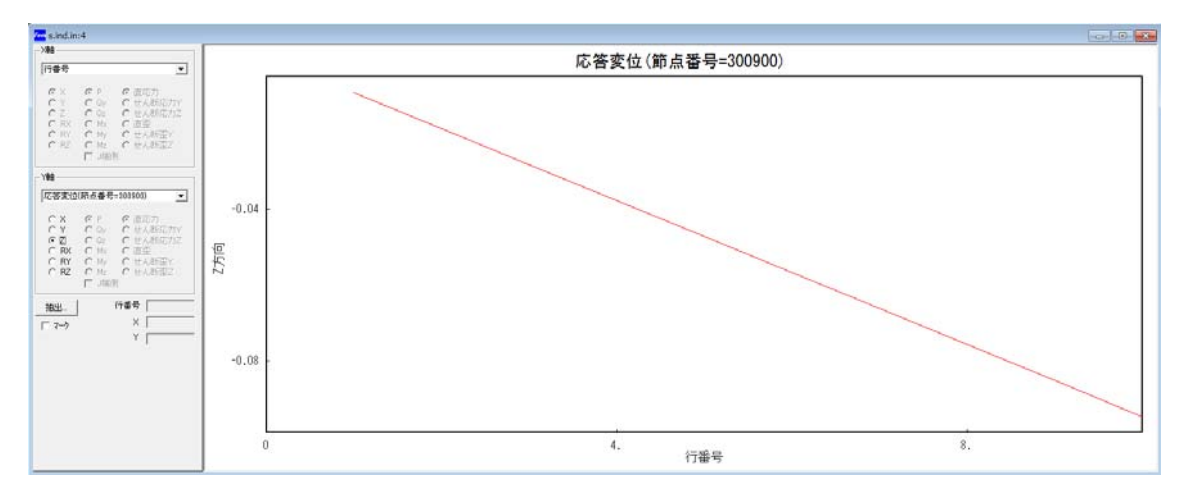

⑩ 死荷重の変形図を見てみよう.

「抽出」をクリックし、ステップ10を抽出する.

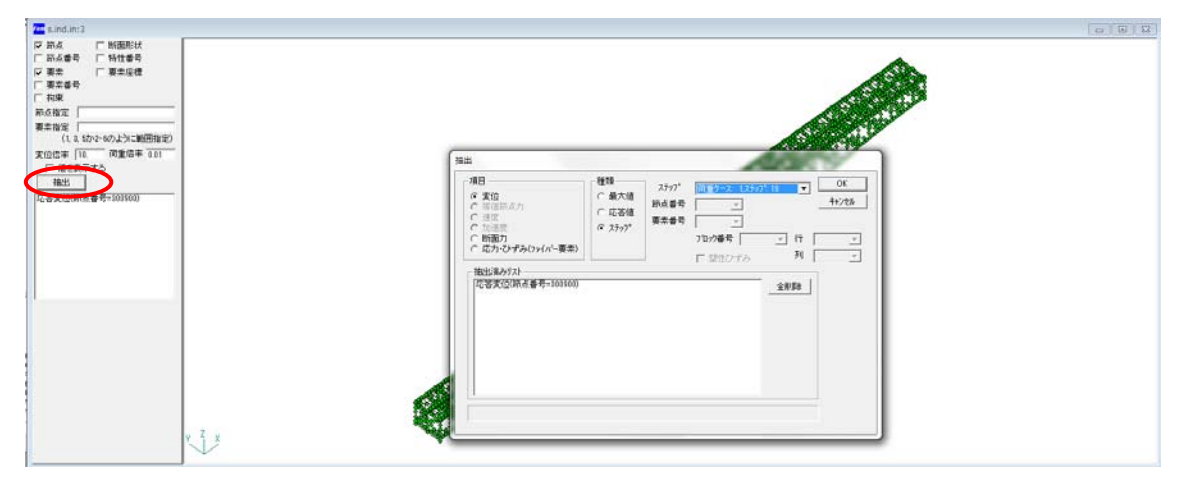

⑪ 変形倍率 100 倍時の変形図は以下の通りである.

図の中でカーソルをドラッグアンドドロップして図をアクティブにし, Enter すること で側面図へ切り替えができる.

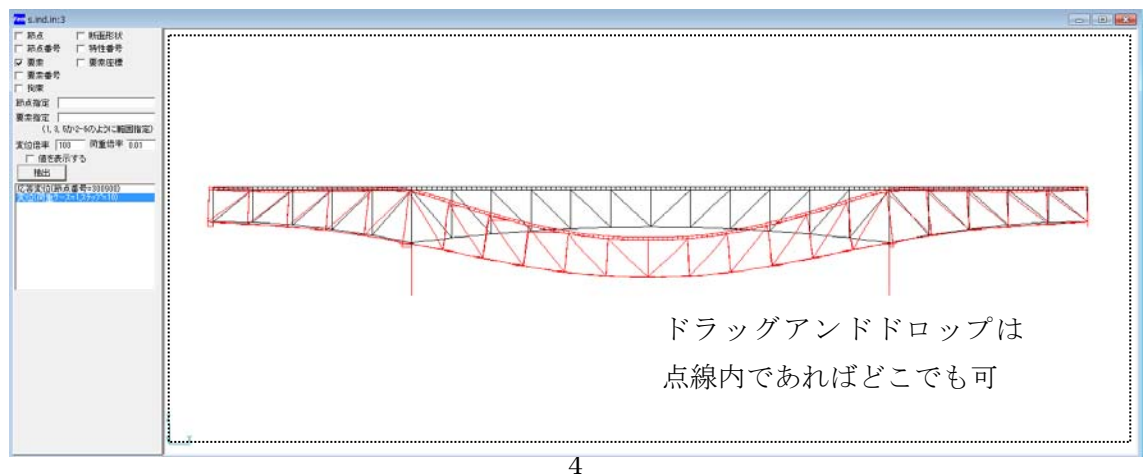

- 2. 固有振動解析(固有値解析)の実行
- ① メイン画面からプリプロセッサをクリックして EERC/Fiber を起動し,ファイル (truss3m.fem)を読み込む.

|                                                                                                 | プリ - 新規                                               |  |
|-------------------------------------------------------------------------------------------------|-------------------------------------------------------|--|
| 🗱 EERC/Fiber -Main                                                                              | ファイル(F) 編集(E) 入力データ(I) 解析条件(A) 構造図(T) ワィンドワ(W) ヘルプ(H) |  |
| ファイバーモデルによる弾型性有限変位解析ソフトウェア                                                                      |                                                       |  |
| EEDC/Elbox                                                                                      |                                                       |  |
| Ver. 1.21                                                                                       | <b>巡</b> 節点                                           |  |
| 京師大学祭べいチャー企業 (株)地震工学研究開発センター                                                                    |                                                       |  |
| Earthquake Engineering Research Center Inc.<br>All rights reserved, copyright(C) 2010-2012.EERC |                                                       |  |
| プリプロセッサ                                                                                         |                                                       |  |
|                                                                                                 |                                                       |  |
| シルバー                                                                                            | 8                                                     |  |
| ▼                                                                                               |                                                       |  |
| ポストプロセッサ                                                                                        |                                                       |  |
|                                                                                                 |                                                       |  |
| 44.7                                                                                            |                                                       |  |
|                                                                                                 |                                                       |  |
|                                                                                                 | 17                                                    |  |
|                                                                                                 |                                                       |  |
|                                                                                                 | 19                                                    |  |

② 解析条件→固有値解析をクリック.

| ፓሀ - ሀ | m.fem    |         |        |         |               |    |               |  |
|--------|----------|---------|--------|---------|---------------|----|---------------|--|
| 7711/  | F) 編集    | (E) 入力5 | データ(I) | 解析条件    | F(A) 構造図(T) 9 | 心ド | '୨(W) ∿⊮フ°(H) |  |
| D      | 🛩 日      | X 🗈     | 8 ?    | 静的      | 内解析           | ۲  | 1             |  |
|        | 固有値解析(M) |         |        |         |               |    |               |  |
| C      |          |         |        |         |               |    |               |  |
|        | 🌋 節点     |         |        |         | .,            |    | J             |  |
|        |          | 節点番号    | X座     | 標       | Y 座標          |    | Z 座標          |  |
|        | 1        | 10010   | 0      | .000000 | 4.200000      |    | 4.500000      |  |
|        | 2        | 10020   | 0      | .937500 | 4.200000      |    | 4.500000      |  |
|        | 3        | 10030   | 1      | .875000 | 4.200000      |    | 4.500000      |  |
|        | 4        | 10040   | 2      | .812500 | 4.200000      |    | 4.500000      |  |
|        | 5        | 10050   | 3      | .750000 | 4.200000      |    | 4.500000      |  |
|        | 6        | 10060   | 4      | .687500 | 4.200000      |    | 4.500000      |  |
|        | 7        | 10070   | 5      | .625000 | 4.200000      |    | 4.500000      |  |
|        | 8        | 10080   | 6      | .562500 | 4.200000      |    | 4.500000      |  |
|        | q        | 10090   | 7      | 500000  | 4 200000      |    | 4 500000      |  |

③ 「解析データを保存して閉じる」をクリックし、プログラムを終了する.

| 固有値解析 |         |        |       |
|-------|---------|--------|-------|
|       | 解析データを採 | 早して閉じる | キャンセル |
|       | 求めるモード数 | 50     |       |
|       |         |        |       |

④ メイン画面から、ソルバー→ソルバー実行をクリックする.

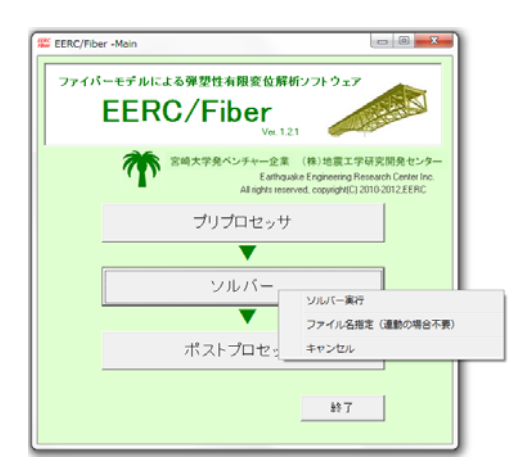

⑤ 解析が終了したら, Enter を押してコマンドプロンプト画面を閉じる.
 その後, ポストプロセッサ→ポストプロセッサ実行をクリックする.

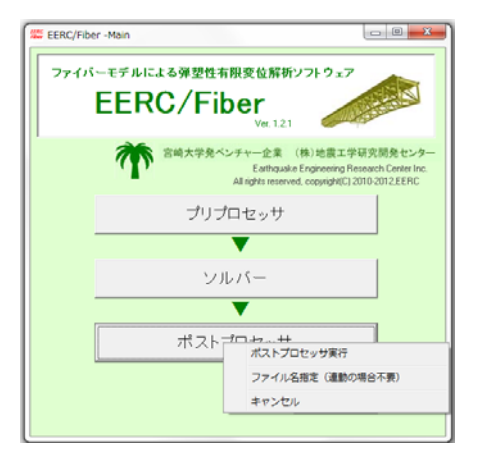

⑥ ポストを起動したら、結果表示→リストをクリックする.

| TA FemPost - m.ind                                                                                                    | d.in                                                                   |                   |
|----------------------------------------------------------------------------------------------------|------------------------------------------------------------------------|-------------------|
| ファイル( <u>E</u> ) 編集( <u>E</u> )                                                                                                    | 結果表示(V) 9ィント・9(W)                                                      | ∿⊮7° ( <u>H</u> ) |
| 🗅 🖻 🧣 [                                                                                                    | 解析結果情報                                                                 |                   |
| Fem                                                                                                    | ሀ <b>አ</b> ኑ(L)                                                        |                   |
| 抽出 範囲指                                                                                                    | 図(F)<br>グラフ(G)                                                         |                   |
| <ul> <li>□ 節点</li> <li>□ 節点</li> <li>□ 節点</li> <li>■ 要素</li> <li>□ 要素</li> <li>□ 一 海束</li> <li>□ 「 海束</li> <li>□ 「 海束</li> <li>□ 「 海束</li> <li>□ 「 海末</li> <li>□ 二 二</li> <li>□ 二 二</li> <li>□ 二</li> <li>□ 二</li> <li>□</li></ul> | <ul> <li>「断面形状</li> <li>計号 「特性番号</li> <li>「要素座標</li> <li>計号</li> </ul> |                   |

⑦ 固有振動解析の結果を確認してみよう.

| e <i>m</i> |             |            |             |             |             |             |             |             |            |  |
|------------|-------------|------------|-------------|-------------|-------------|-------------|-------------|-------------|------------|--|
| 抽出         | 範囲指定 回復日    | 期と刺激係数     |             |             | •           |             |             |             |            |  |
| €-ト*       | 振動数         | 周期         | х           | Y           | Z           | RX          | RY          | RZ          | 減衰         |  |
| 1          | 1.444e+000  | 6.925e-001 | -1.196e-009 | 3.704e+001  | -1.982e-009 | -1.814e-002 | -2.609e-012 | 0.000e+000  | 1.516e-002 |  |
| 2          | 1.572e+000  | 6.362e-001 | -3.962e+001 | -4.975e-010 | 1.657e+000  | 5.607e-013  | -9.785e-002 | 0.000e+000  | 1.048e-002 |  |
| 3          | 1.783e+000  | 5.610e-001 | 6.244e+000  | 3.359e-009  | 2.402e+001  | -1.650e-012 | 1.517e-002  | 0.000e+000  | 1.059e-002 |  |
| ł.         | 2.885e+000  | 3.466e-001 | 2.939e-010  | -2.752e-001 | -1.409e-009 | 2.206e-004  | 4.530e-013  | 0.000e+000  | 1.419e-002 |  |
|            | 3.915e+000  | 2.554e-001 | -1.082e-009 | 1.852e+001  | 1.421e-009  | -4.399e-002 | 5.348e-012  | 0.000e+000  | 1.288e-002 |  |
|            | 3.990e+000  | 2.506e-001 | 8.124e-001  | 8.162e-009  | 6.955e-001  | -1.926e-011 | -1.624e-002 | 0.000e+000  | 1.048e-002 |  |
|            | 4.658e+000  | 2.147e-001 | -1.689e+001 | 4.963e-011  | 4.097e-010  | -2.433e-014 | 4.485e-013  | 0.000e+000  | 2.000e-002 |  |
|            | 4.658e+000  | 2.147e-001 | 1.689e+001  | 4.695e-011  | 2.167e-010  | -2.300e-014 | -4.630e-013 | 0.000e+000  | 2.000e-002 |  |
|            | 4.982e+000  | 2.007e-001 | -2.660e-001 | -1.430e-009 | 1.968e+001  | 3.627e-012  | 4.251e-003  | 0.000e+000  | 1.046e-002 |  |
| C          | 5.248e+000  | 1.905e-001 | 4.096e+000  | 1.118e-009  | -1.680e+001 | -2.999e-012 | 8.443e-003  | 0.000e+000  | 1.056e-002 |  |
| 1          | 5.724e+000  | 1.747e-001 | 3.202e-010  | -5.276e-002 | 7.333e-011  | 1.602e-004  | 7.213e-013  | 0.000e+000  | 1.331e-002 |  |
| 2          | 6.614e+000  | 1.512e-001 | 5.293e-001  | -5.488e-011 | -1.241e+001 | 2.537e-013  | 9.891e-005  | 0.000e+000  | 1.052e-002 |  |
| 3          | 8.007e+000  | 1.249e-001 | -1.666e-001 | 5.320e-010  | 2.790e-002  | -1.085e-012 | 2.932e-004  | 0.000e+000  | 1.004e-002 |  |
| 4          | 8.017e+000  | 1.247e-001 | -2.213e-002 | -5.288e-010 | 1.919e-002  | 1.663e-012  | -1.535e-003 | 0.000e+000  | 1.000e-002 |  |
| 5          | 8.080e+000  | 1.238e-001 | -5.964e-003 | 2.371e-011  | 7.672e-002  | 2.050e-012  | 1.964e-003  | 0.000e+000  | 1.000e-002 |  |
| 5          | 8.091e+000  | 1.236e-001 | 6.834e-002  | -9.999e-010 | -1.232e-001 | -9.496e-013 | 2.077e-003  | 0.000e+000  | 1.000e-002 |  |
| 7          | 8.169e+000  | 1.224e-001 | -1.481e-010 | -3.307e+000 | -4.512e-011 | 2.918e-002  | -4.858e-013 | 0.000e+000  | 1.453e-002 |  |
| в          | 8.467e+000  | 1.181e-001 | 5.128e-002  | -1.555e-009 | -8.563e-002 | -5.154e-011 | 2.332e-003  | 0.000e+000  | 1.000e-002 |  |
| 0          | 9 4720 1000 | 1 1000 001 | 1 2700 002  | 2 6904 000  | 0 4140 000  | 1 1250 010  | 1 2520 002  | 0.0000 0000 | 1 0000 002 |  |

⑧ モード図を確認してみよう.

結果表示→図をクリックする.

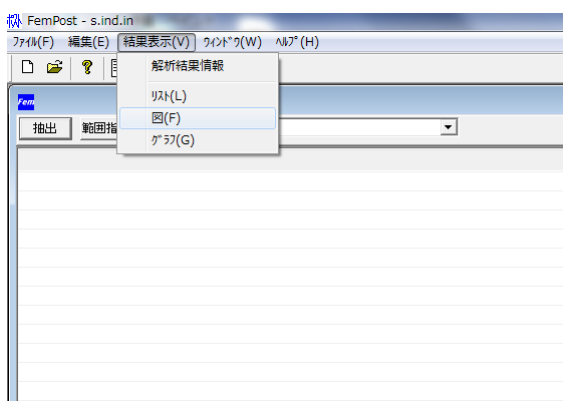

⑨ モード1のモード図は以下のとおりである.

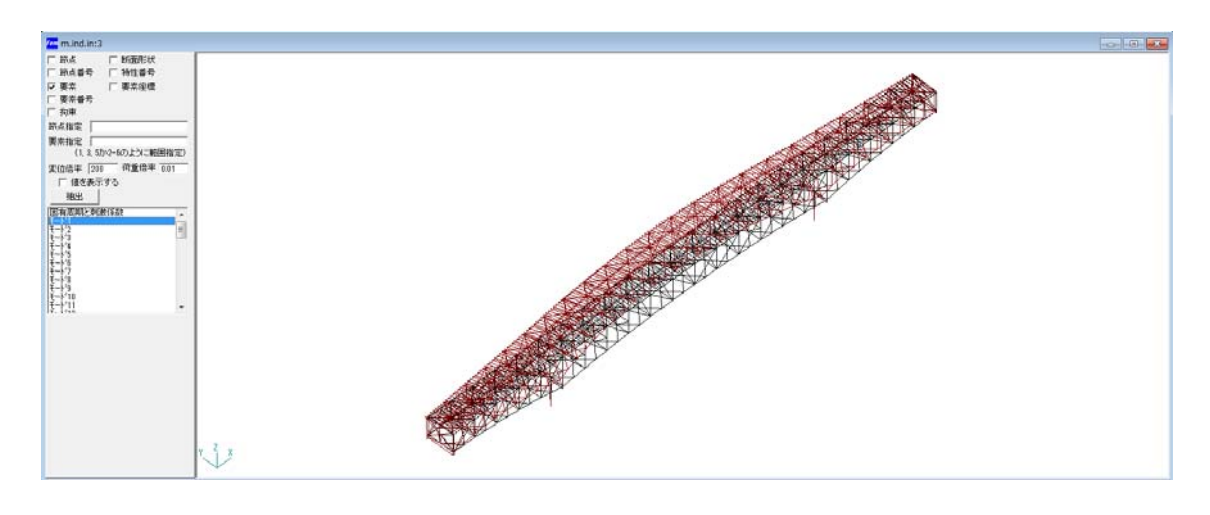

- 3. 地震応答解析(動的解析)の実行
- ① メイン画面からプリプロセッサをクリックして EERC/Fiber を起動し, ファイル (truss3d.fem)を読み込む.

(注意) この解析の前に死荷重解析を終わらしておくこと.

|                                                                               | 「リ - 新規                                               |  |  |  |  |
|-------------------------------------------------------------------------------|-------------------------------------------------------|--|--|--|--|
| ERC/Fiber -Main                                                               | ファイル(F) 編集(E) 入力データ(I) 解析条件(A) 構造図(T) ワィンドワ(W) ヘルプ(H) |  |  |  |  |
| ファイバーモデルによる弾型性有限変位解析ソフトウェア                                                    |                                                       |  |  |  |  |
| EERC/Fiber                                                                    | 間<                                                    |  |  |  |  |
| 宮崎大学発ベンチャー企業 (株) 地震工学研究開発センター<br>Entranal & Explored in Research Centrel Inc. | 施点部号 X 座標 Y 座標 Z 座標                                   |  |  |  |  |
|                                                                               |                                                       |  |  |  |  |
| ▼                                                                             |                                                       |  |  |  |  |
| シルバー                                                                          |                                                       |  |  |  |  |
| ポストプロセッサ                                                                      |                                                       |  |  |  |  |
|                                                                               | 13 0 0 0 0 0 0 0 0 0 0 0 0 0 0 0 0 0 0 0              |  |  |  |  |
|                                                                               |                                                       |  |  |  |  |
| 1                                                                             |                                                       |  |  |  |  |

② 解析条件→動的解析をクリック.

| ንሀ  | - d:         | c.fem |         |            |         |              |         |             |  |
|-----|--------------|-------|---------|------------|---------|--------------|---------|-------------|--|
| 771 | ₩(F          | )編集   | [(E) 入力 | データ(I)     | 解析条件    | (A) 構造図(T) 🤈 | 42F*9(W | /) ∿1/7°(H) |  |
|     |              | ê 🔒   | 1 K 🖻   | <b>6</b> ? | 静的      | 匀解析          | +   -   |             |  |
|     | -            |       | 1       |            | 固有      | 頁値解析(M)      |         |             |  |
|     |              |       |         |            | 動的解析(D) |              |         |             |  |
|     | <sup>H</sup> | 🎬 節点  |         |            |         |              | _       |             |  |
|     |              |       | 節点番号    | X 座        | 標       | Y 座標         | Z       | 座標          |  |
|     |              | 1     | 10010   | 0          | .000000 | 4.200000     |         | 4.500000    |  |
|     |              | 2     | 10020   | 0          | .937500 | 4.200000     |         | 4.500000    |  |
|     |              | 3     | 10030   | 1          | .875000 | 4.200000     |         | 4.500000    |  |
|     | ΙГ           | 4     | 10040   | 2          | .812500 | 4.200000     |         | 4.500000    |  |
|     |              | 5     | 10050   | 3          | .750000 | 4.200000     |         | 4.500000    |  |
|     |              | 6     | 10060   | 4          | .687500 | 4.200000     |         | 4.500000    |  |
|     |              | 7     | 10070   | 5          | .625000 | 4.200000     |         | 4.500000    |  |
|     |              | 8     | 10080   | 6          | .562500 | 4.200000     |         | 4.500000    |  |
|     |              | 9     | 10090   | 7          | .500000 | 4.200000     |         | 4.500000    |  |
|     |              | 10    | 10100   | 8          | .437500 | 4.200000     |         | 4.500000    |  |
|     |              | 11    | 10110   | 9          | .375000 | 4.200000     |         | 4.500000    |  |
|     |              | 12    | 10120   | 10         | .312500 | 4.200000     |         | 4.500000    |  |
|     | -            |       |         |            |         |              |         |             |  |

③ 「解析データを保存して閉じる」をクリックし、プログラムを終了する.

| 协的解析                |             |  |  |  |  |
|---------------------|-------------|--|--|--|--|
| 解析データを保存して閉         | lua trivell |  |  |  |  |
| 解析如?~               |             |  |  |  |  |
| ○ 材料非線形のみ           |             |  |  |  |  |
| ○ 材料非線形+幾何学的非線形(Kn) |             |  |  |  |  |
|                     |             |  |  |  |  |
| 収東判定                |             |  |  |  |  |
| 各ステップでの最大反復回数       | 200         |  |  |  |  |
| Iネルキー荷重許容誤差 tolp    | 0           |  |  |  |  |
| 荷重許容誤差 tolp2        | 0           |  |  |  |  |
| 時間積分                |             |  |  |  |  |
| ステップ "数             | 4000        |  |  |  |  |
| 解析開始時間              | 0           |  |  |  |  |
| 解析終了時間              | 40          |  |  |  |  |
| ファイル書出しのステップ間隔      | 2           |  |  |  |  |
| L                   |             |  |  |  |  |

④ メイン画面から、ソルバー→ソルバー実行をクリックする.

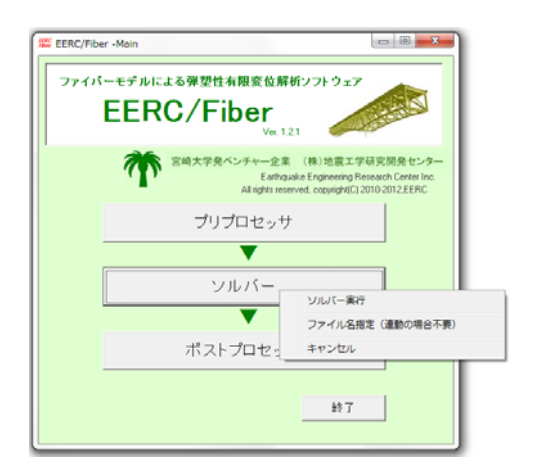

⑤ 解析が終了したら、Enter を押してコマンドプロンプト画面を閉じる.
 その後、ポストプロセッサ→ポストプロセッサ実行をクリックする.

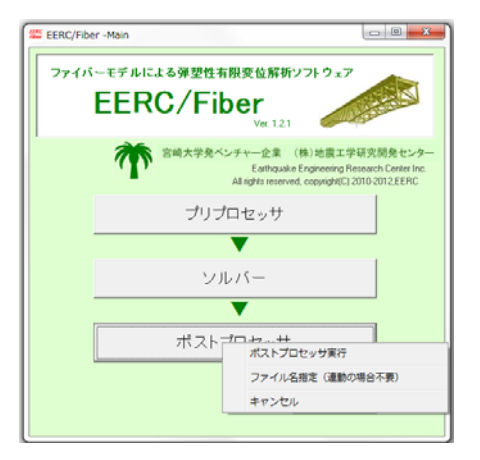

⑥ ポストを起動したら、結果表示→図をクリックする.

| 🕅 FemPost - s.ind.in | A 1000          |          |
|----------------------|-----------------|----------|
| ファイル(F) 編集(E) 結      | 果表示(V) 9インド9(W) | ∧⊮7° (H) |
| D 🛎 🤋 [              | 解析結果情報          |          |
| Fem                  | ሀአኑ(L)          |          |
| 11月1日 第二日1日          | ⊠(F)            |          |
| 10000 #02018         | /               |          |
|                      |                 | 1        |
|                      |                 |          |
|                      |                 |          |
|                      |                 |          |
|                      |                 |          |
|                      |                 |          |
|                      |                 |          |
|                      |                 |          |
|                      |                 |          |
|                      |                 |          |
|                      |                 |          |
|                      |                 |          |
|                      |                 |          |
|                      |                 |          |
|                      |                 |          |

⑦ 支間中央の変位を確認してみよう.

「抽出」をクリックし、節点番号 300900 を抽出する.

| 0.6                                                                                                    |
|----------------------------------------------------------------------------------------------------|
| No.                                                                                                    |
| 第日<br>  第日<br> |
|                                                                                                    |
|                                                                                                    |

⑧ 結果表示→グラフをクリックする.

| 🕻 FemPost - s.ind.i                                                                                             | in                                                          | States and States of Strength in |
|----------------------------------------------------------------------------------------------------|-------------------------------------------------------------|----------------------------------|
| ファイル(E) 編集(E) 🗄                                                                                                 | 結果表示( <u>V)</u> ウィンドウ( <u>W</u> )                           | ∿17° ( <u>H</u> )                |
| D 🗃 💡 [                                                                                                    | 解析結果情報                                                      |                                  |
| Ferri<br>抽出 範囲指                                                                                                 | <sup>1</sup> Jλト(L)<br>⊠(F)<br>0° 57(G)                     |                                  |
| <ul> <li>▶ 印息</li> <li>□ 節点番</li> <li>▼ 要素</li> <li>□ 要素</li> <li>□ 一 拘束</li> <li>節点指定</li> <li>要素指定</li> </ul> | 町1000747<br>号 □ 特性番号<br>□ 要索座標<br>号                         |                                  |
| ().<br>変位倍率<br>「 値を<br>抽出<br>「応答変位(                                                                             | 0.00/2-000よりに範囲指定)<br>10. 荷重倍率 0.01<br>表示する<br>節点番号=300900) |                                  |

⑨ 支間中央橋軸方向変位は以下の通りである.

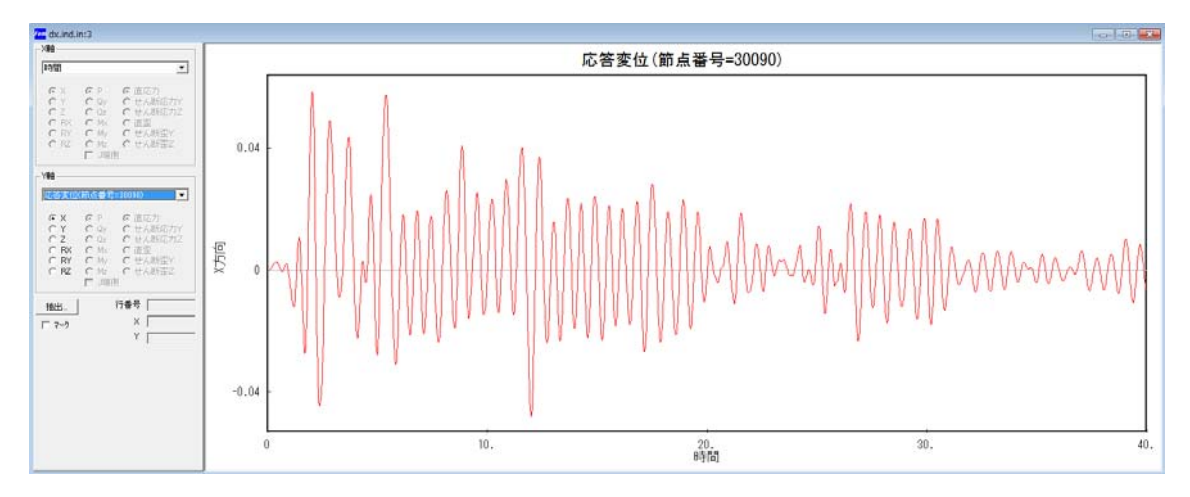

⑩ 固定支承の反力を確認してみよう.

「抽出」をクリックし、要素番号 204030 を抽出する.

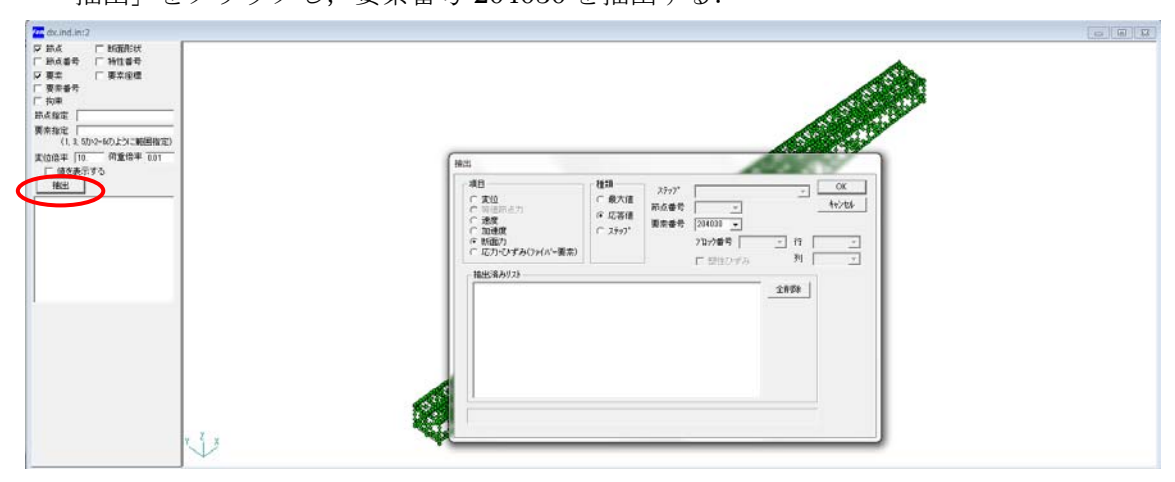

⑪ 固定支承の水平反力は以下の通りである.

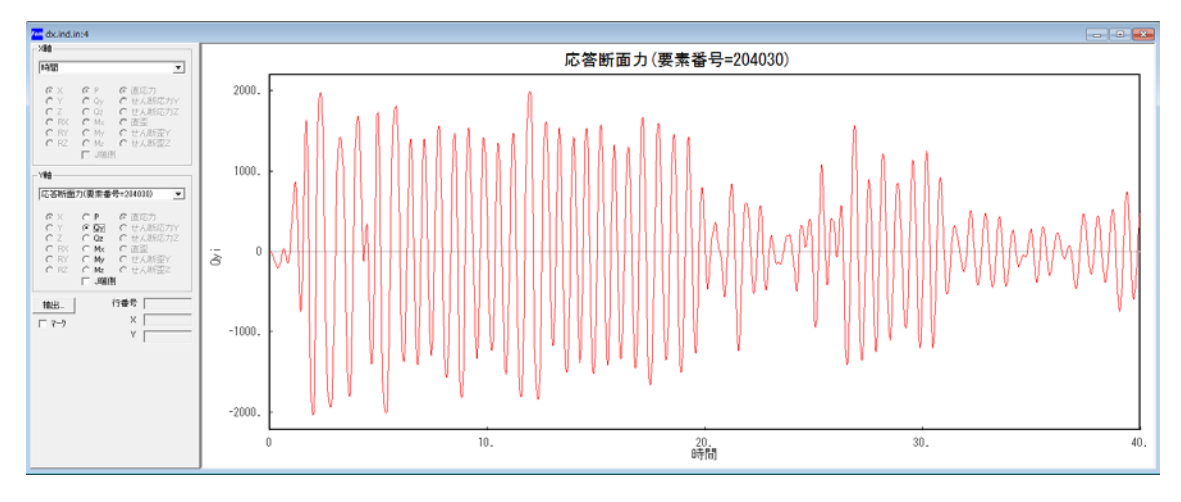

12 見たい結果を直接抽出してみよう.

「図」を表示させ、Shiftを押しながら見たい範囲をドロップすると拡大表示ができる.

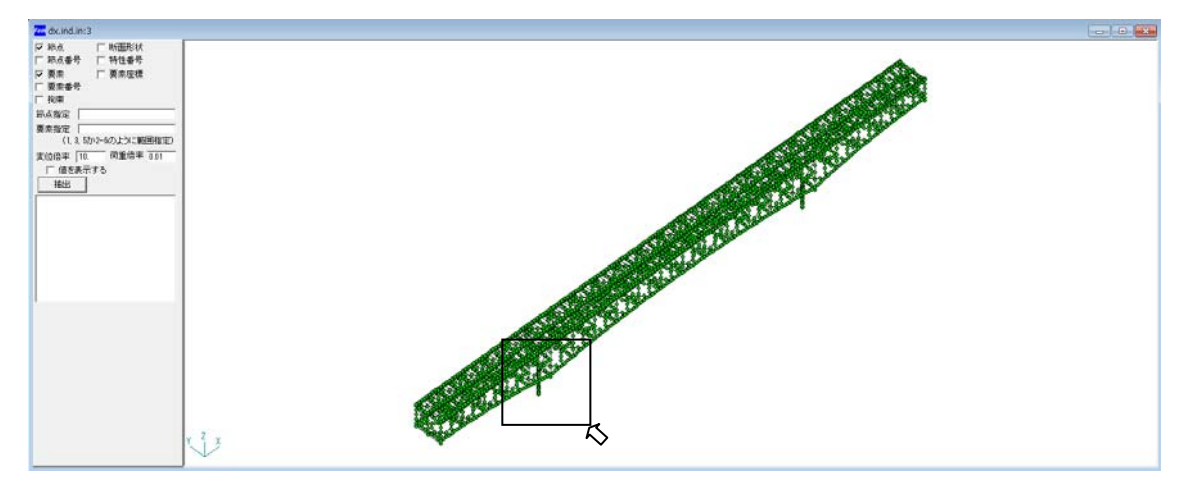

 13 P1 橋脚基部の断面力を抽出してみよう.
 基部の要素にカーソルを合わせて右クリックすると、断面力抽出タブが出てくるので、 クリックして抽出する.

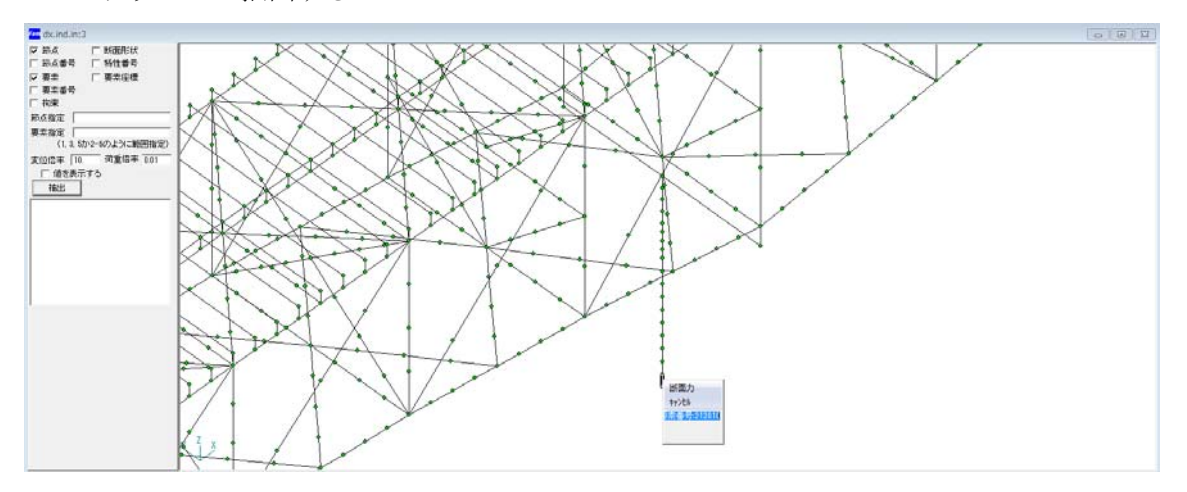

⑭ P1 橋脚基部の軸力は以下のとおりである.

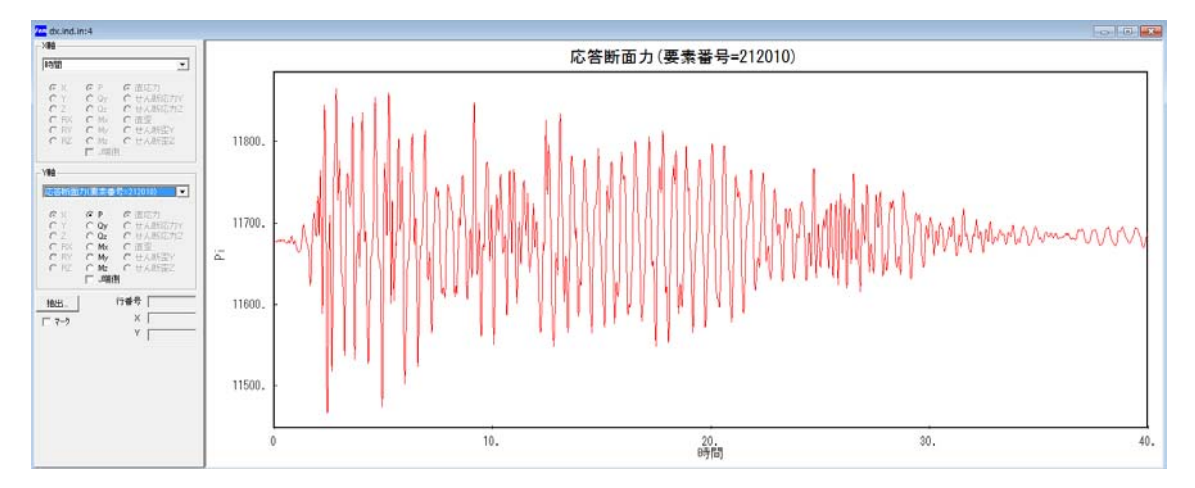

- 4. ViewerPost の実行
- ① ViewerPost で地震応答解析の結果を見てみよう.

ViewerPost.exe を起動し,ファイル→開くでファイル(truss3d.ind.in)を読み込む.

| ViewerPostprocessor |                    |        |
|---------------------|--------------------|--------|
| ファイル(F) 表示(V) と     | ヘルプ(H)             |        |
| 鬧<                  | Ctrl+O( <u>0</u> ) |        |
| アプリケーションの#          |                    |        |
|                     |                    |        |
|                     |                    |        |
|                     |                    |        |
|                     |                    |        |
|                     |                    |        |
|                     |                    |        |
|                     |                    |        |
|                     |                    |        |
|                     |                    |        |
|                     |                    |        |
|                     |                    |        |
|                     |                    |        |
|                     |                    |        |
|                     |                    |        |
|                     |                    |        |
|                     |                    |        |
|                     |                    |        |
|                     |                    |        |
|                     |                    |        |
|                     |                    |        |
|                     |                    |        |
|                     |                    |        |
|                     |                    |        |
| increase de milit   |                    | away ( |
| 以仔のノアイルを騙く          |                    | NUM 2  |

② 支間中央(節点番号 300900) 最大変位である 2.04 秒の変形図を見てみよう.
 表示→変形図をクリックする.

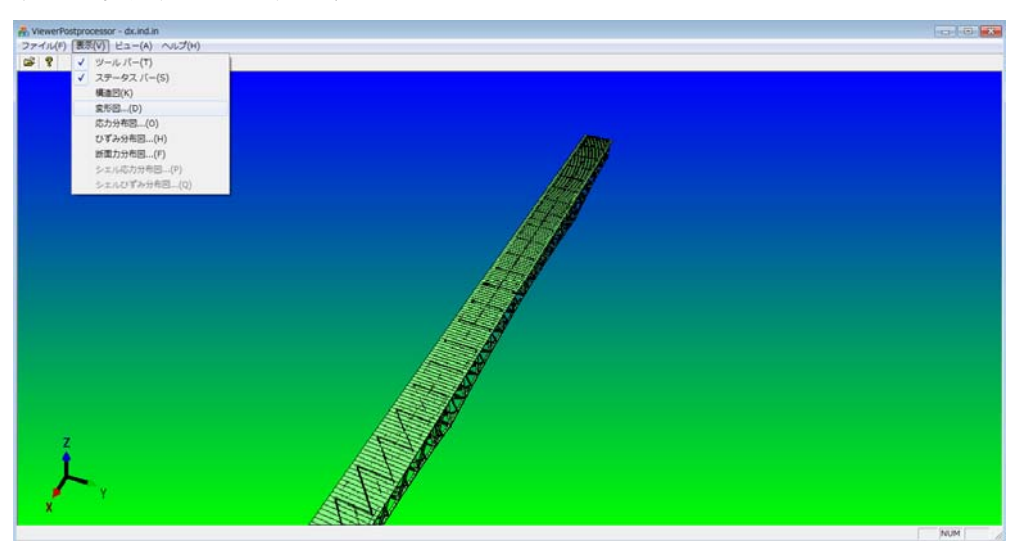

③ ステップの選択で、2.04 秒を選択しOKをクリックする.

| 変位図 🗾 🗾                                                                      |  |
|------------------------------------------------------------------------------|--|
| ステップの選択         へ           2.049         ▼           変形倍率         50.000000 |  |

④ ビューで側面図に切り替えたり、ドラッグして目線を変更してみよう.

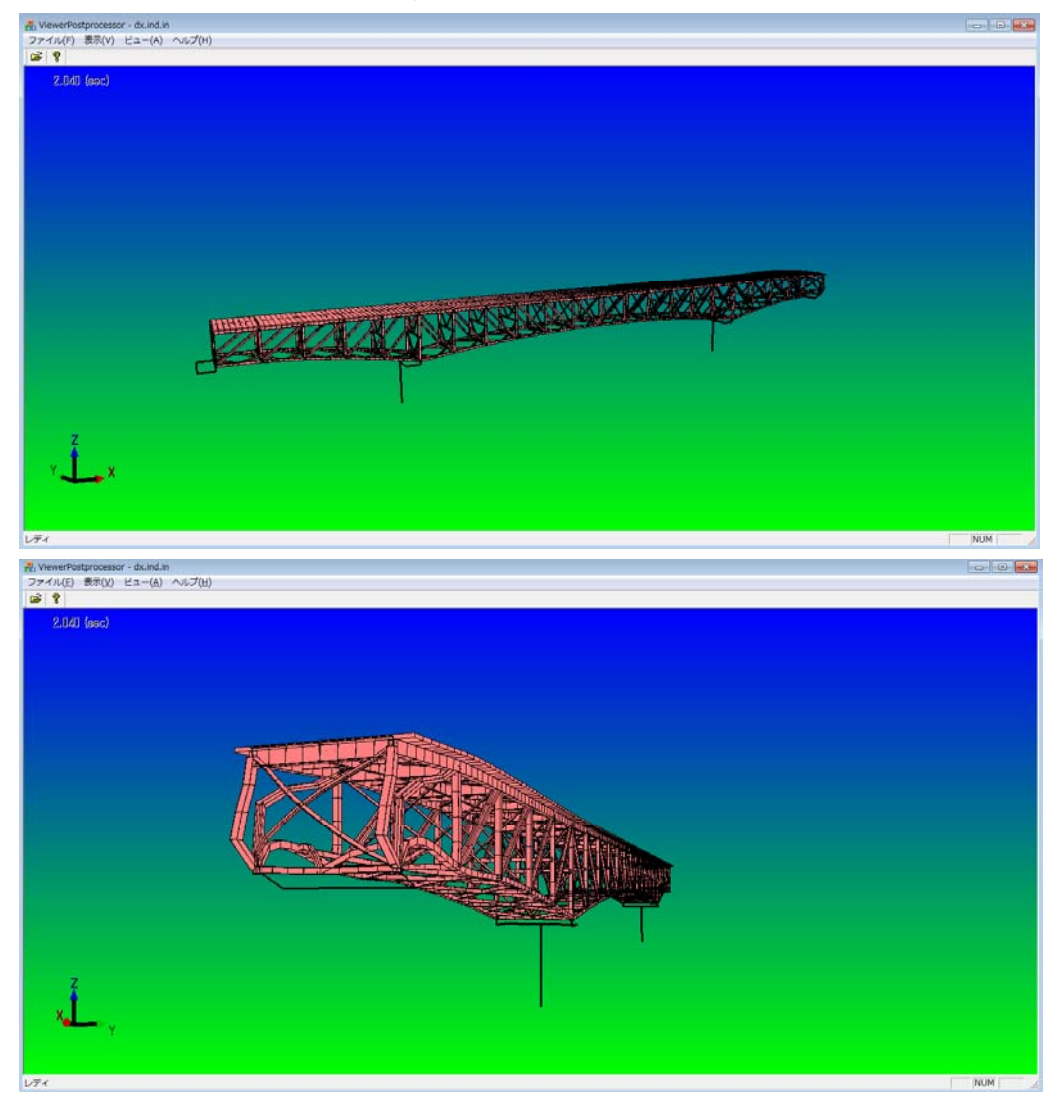

- A: WeekPerturbaseser doubling
   Image: Control of the second second
- ⑤ 応力分布やひずみ分布に切り替えて結果を確認してみよう.

⑥ 2.04 秒の応力分布は以下の通り.

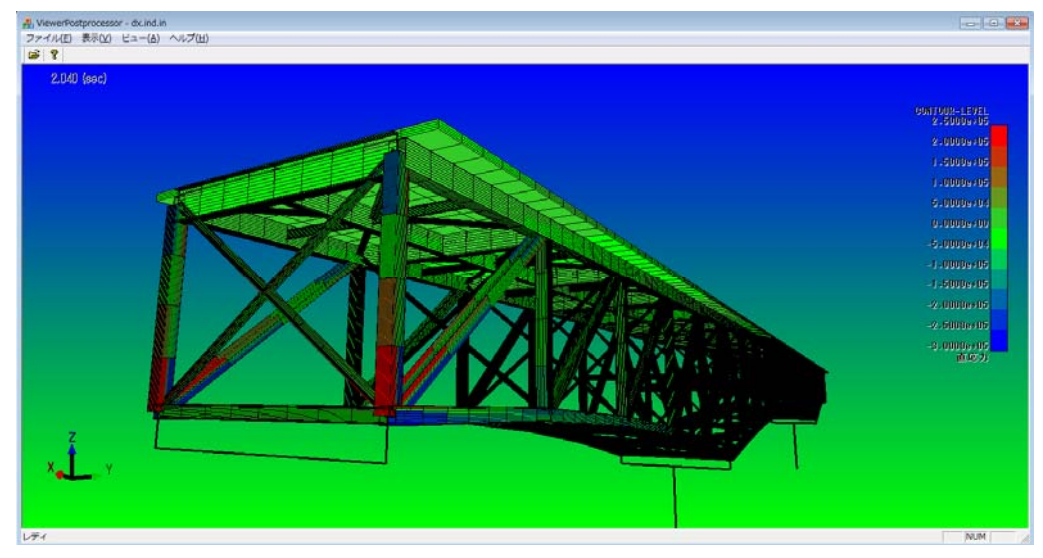

以上で、トラス橋を用いた解析手順の説明は終了です。今度は、このデータを自分で修 正して、いろいろと体験してみてください.